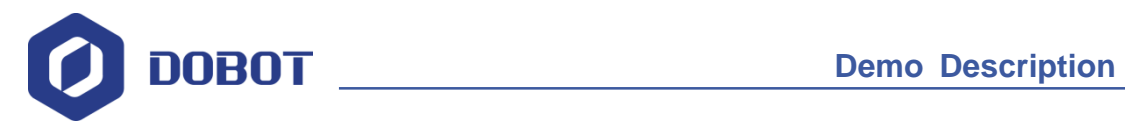

# **Dobot Magician Demo Description**

Issue: V1.0.4 Date: 2018-03-08

Shenzhen Yuejiang Technology Co., Ltd

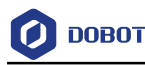

#### Copyright © ShenZhen Yuejiang Technology Co., Ltd 2018. All rights reserved.

No part of this document may be reproduced or transmitted in any form or by any means without prior written consent of Yuejiang Technology Co., Ltd

#### Disclaimer

To the maximum extent permitted by applicable law, the products described (including its hardware, software and firmware, etc.) in this document are provided **AS IS**, which may have flaws, errors or faults. Yuejiang makes no warranties of any kind, express or implied, including but not limited to, merchantability, satisfaction of quality, fitness for a particular purpose and non-infringement of third party rights. In no event will Yuejiang be liable for any special, incidental, consequential or indirect damages resulting from the use of our products and documents.

Before using our product, please thoroughly read and understand the contents of this document and related technical documents that are published online, to ensure that the robotic arm is used on the premise of fully understanding the robotic arm and related knowledge. Please use this document with technical guidance from professionals. Even if follow this document or any other related instructions, Damages or losses will be happen in the using process, Dobot shall not be considered as a guarantee regarding to all security information contained in this document.

The user has the responsibility to make sure following the relevant practical laws and regulations of the country, in order that there is no significant danger in the use of the robotic arm.

# Shenzhen Yuejiang Technology Co., Ltd

Address: 4F, A8, Tanglang Industrial Area, Taoyuan Street, Nanshan District, Shenzhen, PRC Website: <u>http://cn.dobot.cc/</u>

Issue V1.0 (2018-03-08)

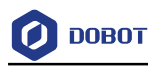

# Preface

#### Purpose

This document describes the secondary development environment building and demo codes in multiple languages, frameworks, and systems, aiming to help secondary developer to understand common API of Dobot Magician and build development environment quickly.

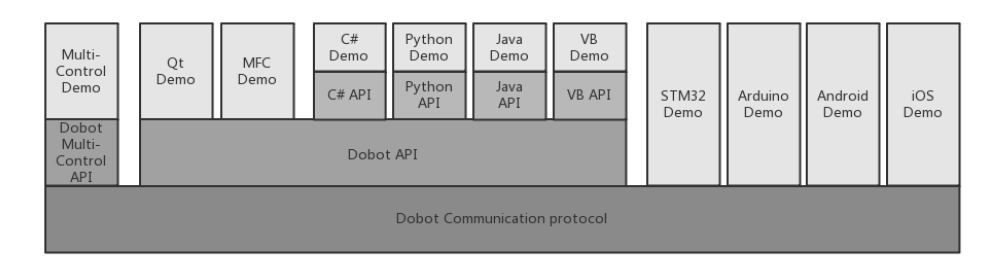

#### **Intended Audience**

This document is intended for:

- Customer Engineer
- Installation and Commissioning Engineer
- Technical Support Engineer

#### **Change History**

| Date       | Change Description |
|------------|--------------------|
| 2018/03/01 | The first release  |

#### Symbol Conventions

The symbols that may be founded in this document are defined as follows.

| Symbol | Description                                                                                                    |
|--------|----------------------------------------------------------------------------------------------------|
|        | Indicates a hazard with a high level of risk which, if not avoided, could result in death or serious injury                                           |
|        | Indicates a hazard with a medium level or low level of<br>risk which, if not avoided, could result in minor or<br>moderate injury, robotic arm damage |
|        | Indicates a potentially hazardous situation which, if not<br>avoided, can result in robotic arm damage, data loss, or<br>unanticipated result         |
| ANOTE  | Provides additional information to emphasize or supplement important points in the main text                                                          |

Issue V1.0 (2018-03-08)

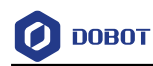

# Contents

| <b>1.</b> C | Com   | mon Sy       | stem                 | •••••      |                                          |  |  |  |
|-------------|-------|--------------|----------------------|------------|------------------------------------------|--|--|--|
|             | 1.1   | Dobot I      | DLL                  |            | 1                                        |  |  |  |
|             |       | 1.1.1        | Compiling            |            | 1                                        |  |  |  |
|             |       | 1.1.2        | Usage                |            | 1                                        |  |  |  |
|             | 1.2   | Java Demo    |                      |            |                                          |  |  |  |
|             |       | 1.2.1        | Project Description  |            | 1                                        |  |  |  |
|             |       | 1.2.2        | Java API             |            |                                          |  |  |  |
|             |       | 1.2.3        | Code Description     |            |                                          |  |  |  |
|             | 1.3   | MFC D        | emo                  |            | 5                                        |  |  |  |
|             |       | 1.3.1        | Project Description  |            | 5                                        |  |  |  |
|             |       | 1.3.2        | Code Description     |            | 6                                        |  |  |  |
|             | 1.4   | C# Den       | no                   |            |                                          |  |  |  |
|             |       | 1.4.1        | Project Description  |            |                                          |  |  |  |
|             |       | 1.4.1        | C# API               |            |                                          |  |  |  |
|             |       | 1.4.2        | Code Description     |            |                                          |  |  |  |
|             | 1.5   | VB Der       | no                   |            |                                          |  |  |  |
|             |       | 1.5.1        | Project Description  |            |                                          |  |  |  |
|             |       | 1.5.1        | VB API               |            | 14                                       |  |  |  |
|             |       | 1.5.2        | Code Description     |            |                                          |  |  |  |
|             | 1.6   | Qt Dem       | 10                   |            |                                          |  |  |  |
|             |       | 1.6.1        | Project Description  |            |                                          |  |  |  |
|             |       | 1.6.2        | Code Description     |            |                                          |  |  |  |
|             | 1.7   | Multi-C      | Control Demo         |            | 20                                       |  |  |  |
|             |       | 1.7.1        | Project Description  | ••••••     |                                          |  |  |  |
|             |       | 1.7.2        | Code Description     |            |                                          |  |  |  |
|             | 1.8   | Python       | Demo                 |            |                                          |  |  |  |
|             |       | 1.8.1        | Project Description  | ••••••     |                                          |  |  |  |
|             |       | 1.8.2        | Python API           | ••••••     |                                          |  |  |  |
|             |       | 1.8.3        | Code Description     | ••••••     |                                          |  |  |  |
| <b>2.</b> E | Embo  | edded S      | System               | ••••••     |                                          |  |  |  |
|             | 2.1   | Precaut      | ions                 |            |                                          |  |  |  |
|             | 2.2   | STM32        | Demo                 |            |                                          |  |  |  |
|             |       | 2.2.1        | Hardware Description |            |                                          |  |  |  |
|             |       | 2.2.2        | Project Description  |            |                                          |  |  |  |
|             |       | 2.2.3        | Code Description     |            |                                          |  |  |  |
|             | 2.3   | Arduino Demo |                      |            |                                          |  |  |  |
|             |       | 2.3.1        | Hardware Description |            |                                          |  |  |  |
|             |       | 2.3.2        | Project Description  |            |                                          |  |  |  |
|             |       | 2.3.3        | Code Description     |            |                                          |  |  |  |
|             | 2.4   | IOS De       | mo                   |            |                                          |  |  |  |
|             |       | 2.4.1        | Project Demo         |            |                                          |  |  |  |
|             |       | 2.4.2        | Code Demo            |            |                                          |  |  |  |
|             | Issue | e V1.0 (20   | 18-03-08)            | User Guide | Copyright © Yuejiang Technology Co., Ltd |  |  |  |

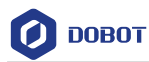

| 2.5 | Androi | d Demo              | 40  |
|-----|--------|---------------------|-----|
|     | 2.5.1  | Project Description | 40  |
|     | 2.5.2  | Code Description    | .41 |

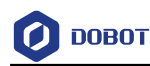

# 1. Common System

For common system, we have supported DLLs for secondary developer. You can call DLL directly to control Dobot Magician without development related to communication protocol.

# 1.1 Dobot DLL

The source codes and precompiled files can be found in **DobotDLL** directory. Please use Qt 5.6 software to check source codes. In addition, the corresponding DLLs for Windows 32-bit, Windows 64-bit, Linux and Mac can also be found in this directory.

#### 1.1.1 Compiling

Please download the Qt version for your system and install it.

The download path is https://download.qt.io/archive/qt/5.6/5.6.0/

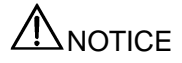

If the Qt library is used when compiling DLLs, please use the Qt software with MSVC compiler and compile Dobot DLLs with MSVC.

## 1.1.2 Usage

- For Windows OS, please add the DLLs directory to environment variable Path.
- For Linux OS, please add the following statement at the end of ~/.bash\_profile file and restart computer.

Program 1.1 Add statement in Linux OS

export LD\_LIBRARY\_PATH=\$LD\_LIBRARY\_PATH:DOBOT\_LIB\_PATH

• For Mac OS, please add the following statement at the end of ~/.bash\_profile file and restart computer.

Program 1.2 Add statement in Max OS

export DYLD\_LIBRARY\_PATH=\$DYLD\_LIBRARY\_PATH: DOBOT\_LIB\_PATH

# 1.2 Java Demo

#### 1.2.1 Project Description

Configure environment: Import jna, so that Java can access the local DLL directly.

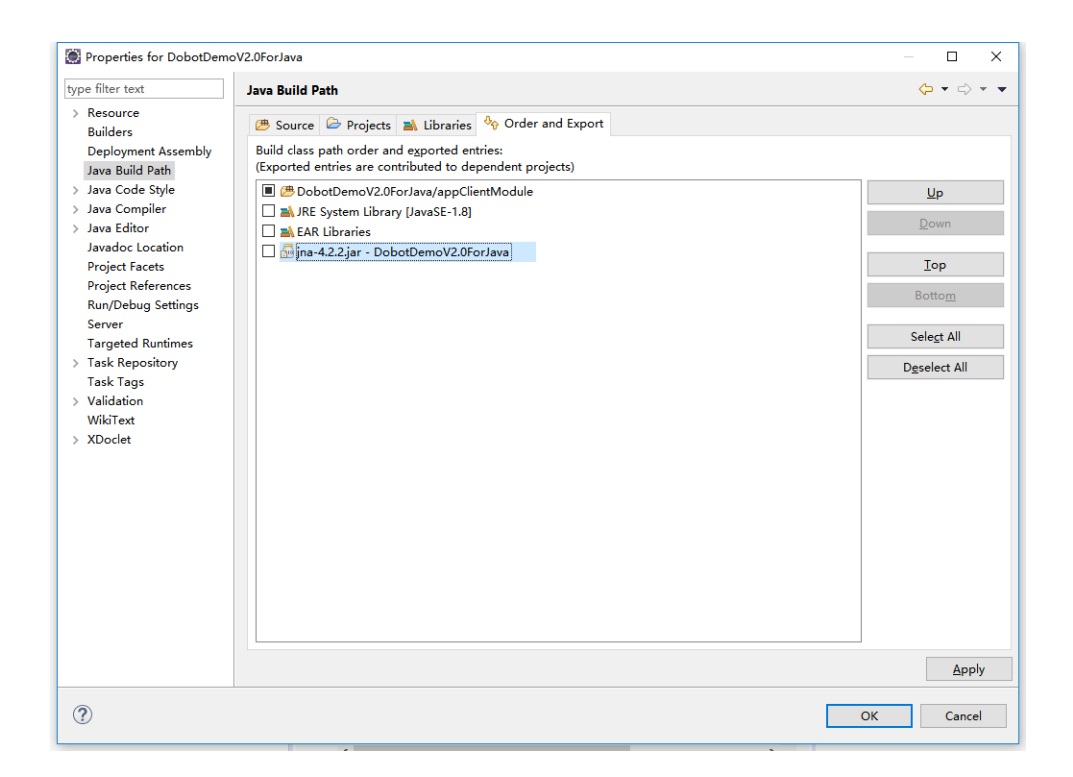

Figure 1.1 Environment configuration

#### 1.2.2 Java API

DOBOT

**DobotDll.java** encapsulates the C type interface of Dobot DLL secondary, which is Java API of Dobot. The example for loading DLL is shown as follows.

Program 1.3 Load DLL

DobotDll instance = (DobotDll) Native.loadLibrary("DobotDll", DobotDll.class);

**DobotDll** in the example is the DLL name in Windows OS. Please modify the DLL name according to the different OS.

#### 1.2.3 Code Description

(1) Connect to Dobot Magician and check whether the connection is successful.

Program 1.4 Connect to Dobot Magician and check whether the connection is successful

IntByReference ib = new IntByReference();

DobotResult ret = DobotResult.values()[

DobotDll.instance.ConnectDobot(

(char)0, 115200)

];

// Start to connect

if ( ret == DobotResult.DobotConnect\_NotFound ||

```
ret == DobotResult.DobotConnect_Occupied )
```

```
{
```

```
Issue V1.0 (2018-03-08)
```

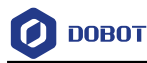

}

```
Msg("Connect error, code:" + ret.name());
return;
```

Msg("connect success code:" + ret.name());

(2) Set the offset of the end effector.

Program 1.5 Set the offset of end effector

EndEffectorParams endEffectorParams = new EndEffectorParams();

endEffectorParams.xBias = 71.6f;

endEffectorParams.yBias = 0;

endEffectorParams.zBias = 0;

DobotDll.instance.SetEndEffectorParams(endEffectorParams, false, ib);

(3) Set the speed and acceleration of joint coordinate axis when jogging.

Program 1.6 Set the speed and acceleration of joint coordinate axis

```
JOGJointParams jogJointParams = new JOGJointParams();
```

```
for(int i = 0; i < 4; i++) {
```

jogJointParams.velocity[i] = 200;

jogJointParams.acceleration[i] = 200;

```
}
```

DobotDll.instance.SetJOGJointParams(jogJointParams, false, ib);

(4) Set the speed and acceleration of Cartesian coordinate axis when jogging.

Program 1.7 Set the speed and acceleration of Cartesian coordinate axis

JOGCoordinateParams jogCoordinateParams = new JOGCoordinateParams();

for(int i = 0; i < 4; i++) {

jogCoordinateParams.velocity[i] = 200;

jogCoordinateParams.acceleration[i] = 200;

```
}
```

DobotDll.instance.SetJOGCoordinateParams(jogCoordinateParams, false, ib);

(5) Set the speed ratio and acceleration ratio when playback. The default value is 50%. If not set, the default value will be used.

Program 1.8 Set the speed ratio and acceleration ratio when playback

JOGCommonParams jogCommonParams = new JOGCommonParams();

| Issue V1.0 (2018-03-08) | User Guide | Copyright © Yuejiang Technology Co., Ltd |
|-------------------------|------------|------------------------------------------|
|-------------------------|------------|------------------------------------------|

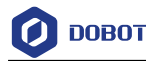

jogCommonParams.velocityRatio = 50;

jogCommonParams.accelerationRatio = 50;

DobotDll.instance.SetJOGCommonParams(jogCommonParams, false, ib);

(6) Set the speed and acceleration of joint coordinate axis when playback.

Program 1.9 Set the speed and acceleration of joint coordinate axis when playback

PTPJointParams ptpJointParams = new PTPJointParams();

for(int i = 0; i < 4; i++) {

ptpJointParams.velocity[i] = 200;

ptpJointParams.acceleration[i] = 200;

}

DobotDll.instance.SetPTPJointParams(ptpJointParams, false, ib);

(7) Set the speed and acceleration of Cartesian coordinate axis when playback.

Program 1.10 Set the speed and acceleration of Cartesian coordinate axis when playback

PTPCoordinateParams ptpCoordinateParams = new PTPCoordinateParams();

```
ptpCoordinateParams.xyzVelocity = 200;
```

ptpCoordinateParams.xyzAcceleration = 200;

ptpCoordinateParams.rVelocity = 200;

ptpCoordinateParams.rAcceleration = 200;

DobotDll.instance.SetPTPCoordinateParams(ptpCoordinateParams, false, ib);

(8) Set the lifting height and the maximum lifting height in JUMP mode.

Program 1.11 Set the lifting height and the maximum lifting height in JUMP mode

PTPJumpParams ptpJumpParams = new PTPJumpParams();

ptpJumpParams.jumpHeight = 20;

ptpJumpParams.zLimit = 180;

DobotDll.instance.SetPTPJumpParams(ptpJumpParams, false, ib);

#### (9) Get the attitude information of Dobot Magician

Program 1.12 Get the attitude information of Dobot Magician

| Pose pose = new Pose();                    |            |                                          |
|--------------------------------------------|------------|------------------------------------------|
| DobotDll.instance.GetPose(pose);           |            |                                          |
| Msg( "joint1Angle="+pose.jointAngle[0]+" " |            |                                          |
| + "joint2Angle="+pose.jointAngle[1]+" "    |            |                                          |
| Issue V1.0 (2018-03-08)                    | User Guide | Copyright © Yueijang Technology Co., Ltd |

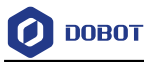

```
+ "joint3Angle="+pose.jointAngle[2]+" "
+ "joint4Angle="+pose.jointAngle[3]+" "
+ "x="+pose.x+" "
+ "y="+pose.y+" "
+ "z="+pose.z+" "
+ "r="+pose.r+" ");
```

(10) Set the starting point and the end point to make Dobot Magician move back and forth between the two points in PTP mode.

| Program 1.13 | Move back and forth between | n two points |
|--------------|-----------------------------|--------------|
|--------------|-----------------------------|--------------|

```
while(true)
{
    try{
         PTPCmd ptpCmd = new PTPCmd();
         ptpCmd.ptpMode = 0;
         ptpCmd.x = 260;
         ptpCmd.y = 0;
         ptpCmd.z = 50;
         ptpCmd.r = 0;
         DobotDll.instance.SetPTPCmd(ptpCmd, true, ib);
         //Thread.sleep(200);
         ptpCmd.ptpMode = 0;
         ptpCmd.x = 220;
         ptpCmd.y = 0;
         ptpCmd.z = 80;
         ptpCmd.r = 0;
         DobotDll.instance.SetPTPCmd(ptpCmd, true, ib);
    } catch (Exception e) {
         e.printStackTrace();
    }
```

# 1.3 MFC Demo

#### **1.3.1 Project Description**

The three function modules in Figure 1.2 indicate jogging, getting attitude information and implementing playback in PTP mode respectively.

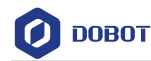

| 船 Doł | botDem | ю   |    |   |     |      |      |    |   |         | × |
|-------|--------|-----|----|---|-----|------|------|----|---|---------|---|
| JOG   |        |     | _  | _ |     | _    |      |    |   |         | _ |
|       |        | J1+ |    |   | J1- |      | Join | it | ~ | Connect |   |
|       |        | 10. |    |   | 10  |      |      |    |   |         |   |
|       |        | JZŦ |    |   | JZ- |      |      |    |   |         |   |
|       |        | J3+ |    |   | J3- |      |      |    |   |         |   |
|       |        |     |    |   |     | _    |      |    |   |         |   |
|       |        | J4+ |    |   | ]4- |      |      |    |   |         |   |
| Pose  |        |     |    |   |     |      |      |    |   |         |   |
|       | J1 0   |     | J2 | 0 | J3  | 0    | J4   | 0  |   |         |   |
|       | хo     |     | Y  | 0 | z   | 0    | R    | 0  |   |         |   |
|       |        |     |    |   |     |      |      |    |   |         |   |
| PTP   |        |     |    |   |     |      |      |    |   |         |   |
|       | x      |     |    |   |     | Send |      |    |   |         |   |
|       | Y      |     |    |   |     |      |      |    |   |         |   |
|       | 7      |     |    |   |     |      |      |    |   |         |   |
|       | 2      |     |    |   |     |      |      |    |   |         |   |
|       | R      |     |    |   |     |      |      |    |   |         |   |
|       |        |     |    |   |     |      |      |    |   |         |   |

Figure 1.2 MFC demo GUI

#### 1.3.2 Code Description

(1) Connect to Dobot Magician and check whether the connection is successful.

```
Program 1.14 Connect to Dobot Magician
```

```
if (!m_bConnectStatus) {
    if (ConnectDobot(0, 115200) != DobotConnect_NoError) {
        ::AfxMessageBox(L"Cannot connect Dobot!");
        return;
    }
```

(2) Get the serial number of Dobot Magician.

Program 1.15 Get serial number of Dobot Magician

char deviceSN[64];

GetDeviceSN(deviceSN, sizeof(deviceSN));

(3) Get the Dobot Magician name.

```
Issue V1.0 (2018-03-08)
```

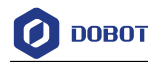

#### Program 1.16 Get the Dobot Magician name

char deviceName[64];

GetDeviceName(deviceName, sizeof(deviceName));

(4) Get the version information of Dobot Magician

Program 1.17 Get the version information of Dobot Magician

uint8\_t majorVersion, minorVersion, revision;

GetDeviceVersion(&majorVersion, &minorVersion, &revision);

(5) Set the offset of the end effector.

Program 1.18 Set the offset of the end effector

EndEffectorParams endEffectorParams;

memset(&endEffectorParams, 0, sizeof(EndEffectorParams));

endEffectorParams.xBias = 71.6f;

SetEndEffectorParams(&endEffectorParams, false, NULL);

(6) Set the speed and acceleration of joint coordinate axis when jogging.

Program 1.19 Set the speed and acceleration of joint coordinate axis when jogging

JOGJointParams jogJointParams;

```
for (uint32_t i = 0; i < 4; i++) {
```

jogJointParams.velocity[i] = 200;

jogJointParams.acceleration[i] = 200;

}

SetJOGJointParams(&jogJointParams, false, NULL);

(7) Set the speed and acceleration of Cartesian coordinate axis when jogging.

Program 1.20 Set the speed and acceleration of Cartesian coordinate axis when jogging

```
JOGCoordinateParams jogCoordinateParams;
```

for (uint32\_t i = 0; i < 4; i++) {

jogCoordinateParams.velocity[i] = 200;

jogCoordinateParams.acceleration[i] = 200;

```
}
```

SetJOGCoordinateParams(&jogCoordinateParams, false, NULL);

(8) Set the speed ratio and acceleration ratio when playback. The default value is 50%. If
 Issue V1.0 (2018-03-08)
 User Guide
 Copyright © Yuejiang Technology Co., Ltd

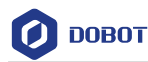

not set, the default value will be used.

Program 1.21 Set the speed ratio and acceleration ratio when playback

JOGCommonParams jogCommonParams;

jogCommonParams.velocityRatio = 50;

jogCommonParams.accelerationRatio = 50;

SetJOGCommonParams(&jogCommonParams, false, NULL);

(9) Set the speed and acceleration of joint coordinate axis when playback.

Program 1.22 Set the speed and acceleration of joint coordinate axis when playback

PTPJointParams ptpJointParams;

for (uint32\_t i = 0; i < 4; i++) {

ptpJointParams.velocity[i] = 200;

ptpJointParams.acceleration[i] = 200;

```
}
```

SetPTPJointParams(&ptpJointParams, false, NULL);

(10) Set the speed and acceleration of Cartesian coordinate axis when playback.

Program 1.23 Set the speed and acceleration of Cartesian coordinate axis when playback

PTPCoordinateParams ptpCoordinateParams;

ptpCoordinateParams.xyzVelocity = 200;

ptpCoordinateParams.xyzAcceleration = 200;

ptpCoordinateParams.rVelocity = 200;

ptpCoordinateParams.rAcceleration = 200;

SetPTPCoordinateParams(&ptpCoordinateParams, false, NULL);

(11) Set the lifting height and the maximum lifting height in JUMP mode.

Program 1.24 Set the lifting height and the maximum lifting height in JUMP mode

PTPJumpParams ptpJumpParams;

ptpJumpParams.jumpHeight = 10;

ptpJumpParams.zLimit = 150;

SetPTPJumpParams(&ptpJumpParams, false, NULL);

(12) Jog Dobot Magician.

Issue V1.0 (2018-03-08)

User Guide

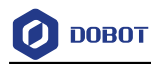

#### Program 1.25 Jog Dobot Magician

JOGCmd jogCmd;

jogCmd.isJoint = m\_JOGMode.GetCurSel() == 0;

jogCmd.cmd = i + 1;

SetJOGCmd(&jogCmd, false, NULL);

#### (13) Get the attitude information of Dobot Magician.

| Program 1.26 | Get the attitude information of Dobot Magician |
|--------------|------------------------------------------------|
|              |                                                |

| Pose pose;                                        |
|---------------------------------------------------|
| if (GetPose(&pose) != DobotCommunicate_NoError) { |
| break;                                            |
| }                                                 |
| CString str;                                      |
| str.Format(L"%1.3f", pose.jointAngle[0]);         |
| m_StaticJ1.SetWindowText(str);                    |
| str.Format(L"%1.3f", pose.jointAngle[1]);         |
| m_StaticJ2.SetWindowText(str);                    |
| str.Format(L"%1.3f", pose.jointAngle[2]);         |
| m_StaticJ3.SetWindowText(str);                    |
| str.Format(L"%1.3f", pose.jointAngle[3]);         |
| m_StaticJ4.SetWindowText(str);                    |
| str.Format(L"%1.3f", pose.x);                     |
| m_StaticX.SetWindowText(str);                     |
| str.Format(L"%1.3f", pose.y);                     |
| m_StaticY.SetWindowText(str);                     |
| str.Format(L"%1.3f", pose.z);                     |
| m_StaticZ.SetWindowText(str);                     |
| str.Format(L"%1.3f", pose.r);                     |
| m_StaticR.SetWindowText(str);                     |

(14) Set the starting point and the end point to make Dobot Magician move in PTP mode.

Program 1.27 Set the starting point and the end point to make Dobot Magician move

| PTPCmd ptpCmd;          |            |                                          |
|-------------------------|------------|------------------------------------------|
| ptpCmd.ptpMode = mode;  |            |                                          |
| ptpCmd.x = x;           |            |                                          |
| ptpCmd.y = y;           |            |                                          |
| Issue V1.0 (2018-03-08) | User Guide | Copyright © Yuejiang Technology Co., Ltd |

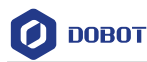

```
ptpCmd.z = z;
ptpCmd.r = r;
uint64_t queuedCmdIndex;
do {
    int result = SetPTPCmd(&ptpCmd, true, &queuedCmdIndex);
    if (result == DobotCommunicate_NoError) {
        break;
    }
} while (1);
```

# 1.4 C# Demo

#### 1.4.1 Project Description

The three function modules in Figure 1.3 indicate jogging, getting attitude information and implementing playback in PTP mode respectively.

| 💽 Dobot Demo                                                                                                    | ×                                    |  |  |  |
|----------------------------------------------------------------------------------------------------|--------------------------------------|--|--|--|
| Jog<br>Linear velocityRatio<br>X+ Y+ Z+ R+<br>X- Y- Z- R-<br>Linear velocityRatio<br>Gra<br>Las<br>Suction<br>Suction<br>Suctio | pe<br>mCuţ ∽<br>ab<br>er<br>ctionCup |  |  |  |
| Joint1Angle: Joint2Angle: Joint3Angle: Joint4Angle: Joint4Angle:                                                                                                    |                                      |  |  |  |
| Motion IsGrab X Y Z rHead Gripper Pa                                                                                                    | auseTime                             |  |  |  |
| PTPM ~                                                                                                    |                                      |  |  |  |
| SendCPCmd SendPlaybac Snchronous C                                                                                                    | Data                                 |  |  |  |
| velocityRatio 30 AccelerationRatio 3                                                                                                    | 0                                    |  |  |  |
| Tip : Connect error                                                                                                    |                                      |  |  |  |

Figure 1.3 C# demo GUI

#### 1.4.1 C# API

DobotDll.cs and DobotDllType.cs encapsulate the C type of Dobot DLL, which are C # API of Dobot Magician. The example of the connection function is shown as follows.

Program 1.28 Connection function

DllImport("DobotDll.dll",

EntryPoint = "ConnectDobot",

```
CallingConvention = CallingConvention.Cdecl \\
```

)]

```
Issue V1.0 (2018-03-08)
```

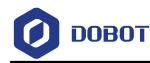

public static extern int ConnectDobot(string portName,

int baudrate, StringBuilder fwType, StringBuilder version);

**DobotDll** in the example is the DLL name in Windows OS. Please modify the DLL name according to the different OS.

#### 1.4.2 Code Description

(1) Connect to Dobot Magician and check whether the connection is successful.

Program 1.29 Connect to Dobot Magician

int ret = DobotDll.ConnectDobot("", 115200, fwType, version);

```
if (ret != (int)DobotConnect_DobotConnect_NoError)
```

{

Msg("Connect error", MsgInfoType.Error);

return;

(2) Set the speed and acceleration of joint coordinate axis when jogging.

Program 1.30 Set the speed and acceleration of joint coordinate axis

JOGJointParams jsParam;

jsParam.velocity = new float[] { 200, 200, 200, 200 };

jsParam.acceleration = new float[] { 200, 200, 200, 200 };

DobotDll.SetJOGJointParams(ref jsParam, false, ref cmdIndex);

(3) Set the speed radio and acceleration radio when jogging.

Program 1.31 Set the speed radio and acceleration radio when jogging

JOGCommonParams jdParam;

jdParam.velocityRatio = 100;

jdParam.accelerationRatio = 100;

DobotDll.SetJOGCommonParams(ref jdParam, false, ref cmdIndex);

(4) Set the speed and acceleration of joint coordinate axis when playback.

Program 1.32 Set the speed and acceleration of joint coordinate axis when playback

PTPJointParams pbsParam;

Issue V1.0 (2018-03-08)

pbsParam.velocity = new float[] { 200, 200, 200, 200 };

User Guide

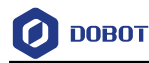

pbsParam.acceleration = new float[] { 200, 200, 200, 200 };

DobotDll.SetPTPJointParams(ref pbsParam, false, ref cmdIndex);

(5) Set the speed and acceleration of Cartesian coordinate axis when playback.

Program 1.33 Set the speed and acceleration of Cartesian coordinate axis when playback

PTPCoordinateParams cpbsParam;

cpbsParam.xyzVelocity = 100;

cpbsParam.xyzAcceleration = 100;

cpbsParam.rVelocity = 100;

cpbsParam.rAcceleration = 100;

DobotDll.SetPTPCoordinateParams(ref cpbsParam, false, ref cmdIndex);

(6) Set the lifting height and the maximum lifting height in JUMP mode.

Program 1.34 Set the lifting height and the maximum lifting height in JUMP mode

PTPJumpParams pjp; pjp.jumpHeight = 20; pjp.zLimit = 100; DobotDll.SetPTPJumpParams(ref pjp, false, ref cmdIndex);

(7) Set the speed ratio and acceleration ratio when playback. The default value is 50%. If not set, the default value will be used.

Program 1.35 Set the speed ratio and acceleration ratio when playback

PTPCommonParams pbdParam;

pbdParam.velocityRatio = 30;

pbdParam.accelerationRatio = 30;

DobotDll.SetPTPCommonParams(ref pbdParam, false, ref cmdIndex);

(8) Jog Dobot Magician.

Program 1.36 Jog Dobot Magician

currentCmd.isJoint = isJoint;

currentCmd.cmd = e.ButtonState == MouseButtonState.Pressed ?

(byte)JogCmdType.JogAPPressed :

(byte)JogCmdType.JogIdle;

DobotDll.SetJOGCmd(ref currentCmd, false, ref cmdIndex);

Issue V1.0 (2018-03-08)

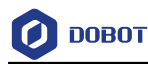

(9) Get the attitude information of Dobot Magician.

Program 1.37 Get the attitude information of Dobot Magician

```
DobotDll.GetPose(ref pose);
```

```
this.Dispatcher.BeginInvoke((Action)delegate()
{
    tbJoint1Angle.Text = pose.jointAngle[0].ToString();
    tbJoint2Angle.Text = pose.jointAngle[1].ToString();
    tbJoint3Angle.Text = pose.jointAngle[2].ToString();
    ibJoint4Angle.Text = pose.jointAngle[3].ToString();
    if (sync.IsChecked == true)
    {
        X.Text = pose.x.ToString();
        Y.Text = pose.y.ToString();
        Z.Text = pose.z.ToString();
        rHead.Text = pose.rHead.ToString();
        pauseTime.Text = "0";
    }
});
```

(10) Set the starting point and the end point to make Dobot Magician move in PTP mode.

Program 1.38 Set the starting point and the end point to make Dobot Magician move

```
pdbCmd.ptpMode = style;
pdbCmd.x = x;
pdbCmd.y = y;
pdbCmd.rHead = r;
while(true)
{
    int ret = DobotDll.SetPTPCmd(ref pdbCmd, true, ref cmdIndex);
    if (ret == 0)
        break;
```

(11) Get the alarm information of Dobot Magician.

Issue V1.0 (2018-03-08)

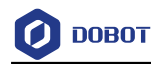

#### Program 1.39 Get alarm information

int ret;

byte[] alarmsState = new byte[32];

UInt32 len = 32;

ret = DobotDll.GetAlarmsState(alarmsState,ref len,alarmsState.Length);

# 1.5 VB Demo

#### 1.5.1 Project Description

This topic describes Dobot Magician moves from PTP1 to PTP2 in PTP mode after connecting to Dobot Magician.

| 💀 Form1 | _       |   | × |
|---------|---------|---|---|
|         |         |   |   |
| [       | Connect | ŧ |   |
|         | PTP1    |   |   |
|         |         |   |   |
|         | PTP2    |   |   |
|         |         |   |   |
|         |         |   |   |

Figure 1.4 VB Demo GUI

#### 1.5.1 VB API

DobotDll.vb and DobotDllType.vb encapsulate the C type interface of Dobot DLL, which are VB API of Dobot. The example of the connection function is shown as follows.

Program 1.40 Connection Function

Class DobotDll

<DllImport("DobotDll.dll", CallingConvention:=CallingConvention.Cdecl)> Public Shared Function

ConnectDobot(ByVal portName As String, ByVal baudrate As Int32) As Int32

End Function

End Class

**DobotDll** in the example is the DLL name in Windows OS. Please modify the DLL name according to the different OS.

#### 1.5.2 Code Description

| Issue V1.0 (2018-03-08) User Guide Copyright © Yuejiang | Technology | Co., Ltd |
|---------------------------------------------------------|------------|----------|
|---------------------------------------------------------|------------|----------|

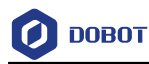

(1) Connect to Dobot Magician.

Program 1.41 Connect to Dobot Magician

```
result = DobotDll.ConnectDobot("", 115200)
```

If result <> 0 Then

MsgBox("Could not find Dobot or Dobot is occupied!")

Return

End If

(2) Get Dobot Magician name.

Program 1.42 Get Dobot Magician name

DobotDll.GetDeviceName(deviceName, 64)

(3) Set the starting point and the end point to make Dobot Magician move in PTP mode.

Program 1.43 Set the starting point and the end point to make Dobot Magician move

Dim ptpCmd As PTPCmd

ptpCmd.ptpMode = ptpMode

ptpCmd.x = x

ptpCmd.y = y

ptpCmd.z = z

ptpCmd.r = r

Dim result As Int32

Dim queuedCmdIndex As UInt64

Dim currentQueuedCmdIndex As UInt64

While True

result = DobotDll.SetPTPCmd(ptpCmd, True, queuedCmdIndex)

If result = DobotCommunicate.DobotCommunicate\_NoError Then

Exit While

End If

End While

(4) Get the attitude information of Dobot Magician.

Program 1.44 Get the attitude information of Dobot Magician

result = DobotDll.GetPose(pose)

If result <> DobotCommunicate.DobotCommunicate\_NoError Then

Return

Issue V1.0 (2018-03-08)

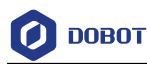

| End If                        |
|-------------------------------|
| Debug.Print(pose.x)           |
| Debug.Print(pose.y)           |
| Debug.Print(pose.z)           |
| Debug.Print(pose.r)           |
| Debug.Print(pose.joint1Angle) |
| Debug.Print(pose.joint2Angle) |
| Debug.Print(pose.joint3Angle) |
| Debug.Print(pose.joint4Angle) |
|                               |

# 1.6 Qt Demo

#### **1.6.1 Project Description**

Please download **Qt5.6**. If you use **MSVC** compiler, the lib file should be loaded (Add DobotDll.lib to the directory that DobotDll.dll is stored). While if you use **MingGW** complier, this is not required.

The three function modules in Figure 1.5 indicate jogging, getting attitude information and implementing playback in PTP mode respectively.

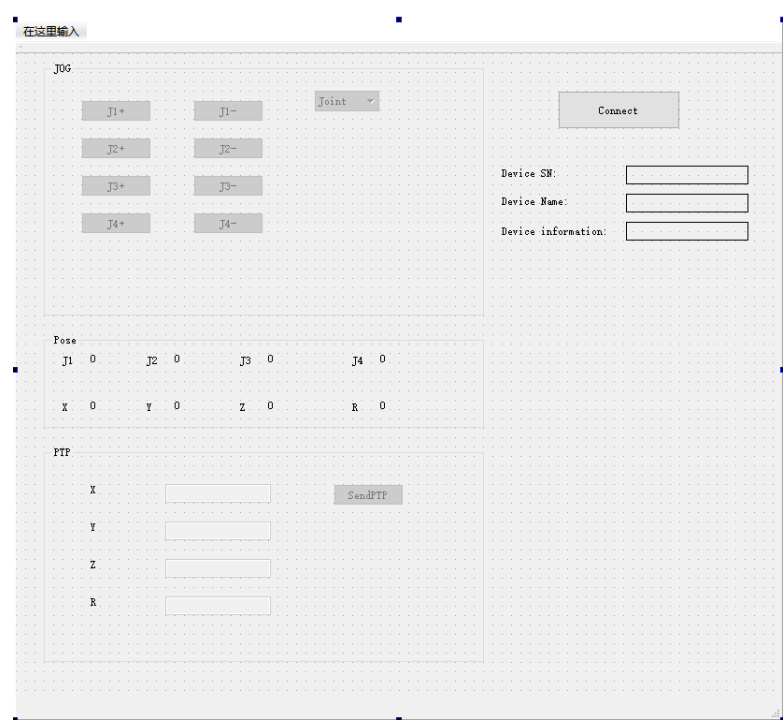

Figure 1.5 QT demo GUI

#### **1.6.2 Code Description**

(1) Connect to Dobot Magician and check whether the connection is successful.

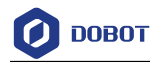

#### Program 1.45 Connect to Dobot Magician

(2) Get the serial number of Dobot Magician.

Program 1.46 Get the serial number of Dobot Magician

#### char deviceSN[64];

GetDeviceSN(deviceSN, sizeof(deviceSN));

ui->deviceSNLabel->setText(deviceSN);

(3) Get the Dobot Magician name.

#### Program 1.47 Get Dobot Magician name

char deviceName[64];

GetDeviceName(deviceName, sizeof(deviceName));

ui->DeviceNameLabel->setText(deviceName);

(4) Get the version information of Dobot Magician.

Program 1.48 Get the version information of Dobot Magician

uint8\_t majorVersion, minorVersion, revision;

GetDeviceVersion(&majorVersion, &minorVersion, &revision);

ui->DeviceInfoLabel->setText(QString::number(majorVersion) +

"." + QString::number(minorVersion) +

"." + QString::number(revision));

(5) Set the offset of the end effector.

#### Program 1.49 Set the offset of the end effector

EndEffectorParams endEffectorParams;

memset(&endEffectorParams, 0, sizeof(endEffectorParams));

Issue V1.0 (2018-03-08) User Guide Copyright © Yuejiang Technology Co., Ltd

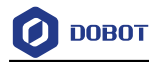

```
endEffectorParams.xBias = 71.6f;
```

SetEndEffectorParams(&endEffectorParams, false, NULL);

(6) Set the speed and acceleration of joint coordinate axis when jogging.

Program 1.50 Set the speed and acceleration of joint coordinate axis when jogging

JOGJointParams jogJointParams;

```
for (int i = 0; i < 4; i++) {
```

jogJointParams.velocity[i] = 100;

jogJointParams.acceleration[i] = 100;

}

SetJOGJointParams(&jogJointParams, false, NULL);

(7) Set the speed and acceleration of Cartesian coordinate axis when jogging.

Program 1.51 Set the speed and acceleration of Cartesian coordinate axis when jogging

```
JOGCoordinateParams jogCoordinateParams;
```

```
for (int i = 0; i < 4; i++) {
```

```
jogCoordinateParams.velocity[i] = 100;
```

jogCoordinateParams.acceleration[i] = 100;

}

SetJOGCoordinateParams(&jogCoordinateParams, false, NULL);

(8) Set the speed ratio and acceleration ratio when playback. The default value is 50%. If not set, the default value will be used.

Program 1.52 Set the speed ratio and acceleration ratio when playback

JOGCommonParams jogCommonParams;

jogCommonParams.velocityRatio = 50;

jogCommonParams.accelerationRatio = 50;

SetJOGCommonParams(&jogCommonParams, false, NULL);

(9) Set the speed and acceleration of joint coordinate axis when playback.

Program 1.53 Set the speed and acceleration of joint coordinate axis when playback

for (int i = 0; i < 4; i++) {

ptpJointParams.velocity[i] = 100;

ptpJointParams.acceleration[i] = 100;

```
}
```

```
Issue V1.0 (2018-03-08)
```

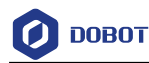

SetPTPJointParams(&ptpJointParams, false, NULL);

PTPJointParams ptpJointParams;

(10) Set the speed and acceleration of Cartesian coordinate axis when playback.

Program 1.54 Set the speed and acceleration of Cartesian coordinate axis when playback

PTPCoordinateParams ptpCoordinateParams;

ptpCoordinateParams.xyzVelocity = 100;

ptpCoordinateParams.xyzAcceleration = 100;

ptpCoordinateParams.rVelocity = 100;

ptpCoordinateParams.rAcceleration = 100;

SetPTPCoordinateParams(&ptpCoordinateParams, false, NULL);

(11) Set the lifting height and the maximum lifting height in JUMP mode.

Program 1.55 Set the lifting height and the maximum lifting height in JUMP mode

PTPJumpParams ptpJumpParams; ptpJumpParams.jumpHeight = 20;

ptpJumpParams.zLimit = 150;

SetPTPJumpParams(&ptpJumpParams, false, NULL);

(12) Jog Dobot Magician

Program 1.56 Jog Dobot Magician

JOGCmd jogCmd;

jogCmd.isJoint = ui->teachMode->currentIndex() == 0; jogCmd.cmd = index + 1;

while (SetJOGCmd(&jogCmd, false, NULL) != DobotCommunicate\_NoError)

{...}

(13) Get the attitude information of Dobot Magician.

Program 1.57 Get the attitude information of Dobot Magician

Pose pose; while (GetPose(&pose) != DobotCommunicate\_NoError) {...} ui->joint1Label->setText(QString::number(pose.jointAngle[0])); ui->joint2Label->setText(QString::number(pose.jointAngle[1])); ui->joint3Label->setText(QString::number(pose.jointAngle[2])); ui->joint4Label->setText(QString::number(pose.jointAngle[3])); Issue V1.0 (2018-03-08) User Guide Copyright © Yuejjang Technology Co., Ltd

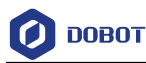

ui->xLabel->setText(QString::number(pose.x)); ui->yLabel->setText(QString::number(pose.y)); ui->zLabel->setText(QString::number(pose.z)); ui->rLabel->setText(QString::number(pose.r));

(14) Set the starting point and the end point to make Dobot Magician move in PTP mode.

Program 1.58 Set the starting point and the end point to make Dobot Magician move

| PTPCmd ptpCmd;                                                     |
|--------------------------------------------------------------------|
| ptpCmd.ptpMode = PTPMOVJXYZMode;                                   |
| ptpCmd.x = ui->xPTPEdit->text().toFloat();                         |
| ptpCmd.y = ui->yPTPEdit->text().toFloat();                         |
| ptpCmd.z = ui->zPTPEdit->text().toFloat();                         |
| ptpCmd.r = ui->rPTPEdit->text().toFloat();                         |
| while (SetPTPCmd(&ptpCmd, true, NULL) != DobotCommunicate_NoError) |
| {}                                                                 |

## 1.7 Multi-Control Demo

#### 1.7.1 Project Description

The DobotDll library in this demo is exclusively used for multi-control and cannot be used in other demos.

#### 1.7.2 Code Description

The codes of this demo are much same as that of QtDemo, but each API has one more parameter (dobotId) to comfirm the ID number of Dobot Magician that has been connected, for multi-control.

 Connect to Dobot Magician and DLL will return the ID number of Dobot Magician that has been connected. For subsequent operations, you need to carry the ID number to specify Dobot Magician.

```
Program 1.59 Connect to Dobot Magician
```

| if (!connectStatus)           | {                                                        |                   |                                          |  |  |  |  |
|-------------------------------|----------------------------------------------------------|-------------------|------------------------------------------|--|--|--|--|
| if (ConnectDo                 | if (ConnectDobot(ui->lineEdit->text().toLatin1().data(), |                   |                                          |  |  |  |  |
|                               | 115200, fwType, version, &dobotId) !=                    |                   |                                          |  |  |  |  |
|                               | DobotConnect_NoError)                                    |                   |                                          |  |  |  |  |
| {                             |                                                          |                   |                                          |  |  |  |  |
| QMess                         | QMessageBox::information(this, tr("error"),              |                   |                                          |  |  |  |  |
| tr("Connect dobot error!!!"), |                                                          |                   |                                          |  |  |  |  |
|                               |                                                          | QMessageBox::Ok); |                                          |  |  |  |  |
| Issue V1.0 (2                 | 2018-03-08)                                              | User Guide        | Copyright © Yuejiang Technology Co., Ltd |  |  |  |  |

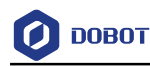

```
return;
}
```

qDebug() << "dobotId" << dobotId;

(2) Get the serial number of Dobot Magician.

Program 1.60 Get the serial number of Dobot Magician

char deviceSN[64];

GetDeviceSN(dobotId, deviceSN, sizeof(deviceSN));

ui->deviceSNLabel->setText(deviceSN);

(3) Get the Dobot Magician name.

Program 1.61 Get the Dobot Magician name

char deviceName[64];

GetDeviceName(dobotId, deviceName, sizeof(deviceName));

ui->DeviceNameLabel->setText(deviceName);

(4) Get the version information of Dobot Magician.

Program 1.62 Get the version information of Dobot Magician

uint8\_t majorVersion, minorVersion, revision;

GetDeviceVersion(dobotId, &majorVersion, &minorVersion, &revision);

ui->DeviceInfoLabel->setText(QString::number(majorVersion) +

"." + QString::number(minorVersion) +

"." + QString::number(revision));

(5) Set the offset of the end effector.

Program 1.63 Set the offset of the end effector

EndEffectorParams endEffectorParams;

memset(&endEffectorParams, 0, sizeof(endEffectorParams));

endEffectorParams.xBias = 71.6f;

SetEndEffectorParams(dobotId, &endEffectorParams, false, NULL);

(6) Set the speed and acceleration of joint coordinate axis when jogging.

Issue V1.0 (2018-03-08)

User Guide

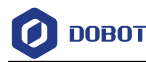

Program 1.64 Set the speed and acceleration of joint coordinate axis when jogging

```
JOGJointParams jogJointParams;
```

for (int i = 0; i < 4; i++) {

jogJointParams.velocity[i] = 100;

jogJointParams.acceleration[i] = 100;

}

```
SetJOGJointParams(dobotId, &jogJointParams, false, NULL);
```

(7) Set the speed and acceleration of Cartesian coordinate axis when jogging.

Program 1.65 Set the speed and acceleration of Cartesian coordinate axis when jogging

JOGCoordinateParams jogCoordinateParams;

```
for (int i = 0; i < 4; i++) {
```

jogCoordinateParams.velocity[i] = 100;

```
jogCoordinateParams.acceleration[i] = 100;
```

```
}
```

SetJOGCoordinateParams(dobotId, &jogCoordinateParams, false, NULL);

(8) Set the speed ratio and acceleration ratio when playback. The default value is 50%. If not set, the default value will be used.

Program 1.66 Set the speed ratio and acceleration ratio when playback

JOGCommonParams jogCommonParams;

jogCommonParams.velocityRatio = 50;

jogCommonParams.accelerationRatio = 50;

SetJOGCommonParams(dobotId, &jogCommonParams, false, NULL);

(9) Set the speed and acceleration of joint coordinate axis when playback.

Program 1.67 Set the speed and acceleration of joint coordinate axis when playback.

PTPJointParams ptpJointParams;

for (int i = 0; i < 4; i++) {
 ptpJointParams.velocity[i] = 100;
 ptpJointParams.acceleration[i] = 100;
}
SetPTPJointParams(dobotId, &ptpJointParams, false, NULL);</pre>

(10) Set the speed and acceleration of Cartesian coordinate axis when playback.

Issue V1.0 (2018-03-08) User Guide Copyright © Yuejiang Technology Co., Ltd

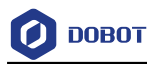

Program 1.68 Set the speed and acceleration of Cartesian coordinate axis when playback

PTPCoordinateParams ptpCoordinateParams;

ptpCoordinateParams.xyzVelocity = 100;

ptpCoordinateParams.xyzAcceleration = 100;

ptpCoordinateParams.rVelocity = 100;

ptpCoordinateParams.rAcceleration = 100;

SetPTPCoordinateParams(dobotId, &ptpCoordinateParams, false, NULL);

(11) Set the lifting height and the maximum lifting height in JUMP mode.

Program 1.69 Set the lifting height and the maximum lifting height in JUMP mode

PTPJumpParams ptpJumpParams;

ptpJumpParams.jumpHeight = 20;

ptpJumpParams.zLimit = 150;

SetPTPJumpParams(dobotId, &ptpJumpParams, false, NULL);

#### (12) Jog Dobot Magician.

```
Program 1.70 Jog Dobot Magician
```

JOGCmd jogCmd;

```
jogCmd.isJoint = ui->teachMode->currentIndex() == 0;
```

jogCmd.cmd = index + 1;

while (SetJOGCmd(dobotId, &jogCmd, false, NULL) !=

DobotCommunicate\_NoError)

```
{...}
```

(13) Get the attitude information of Dobot Magician.

Program 1.71 Get the attitude information of Dobot Magician

#### Pose pose;

while (GetPose(dobotId, &pose) != DobotCommunicate\_NoError) {

}

ui->joint1Label->setText(QString::number(pose.jointAngle[0]));

ui->joint2Label->setText(QString::number(pose.jointAngle[1]));

ui->joint3Label->setText(QString::number(pose.jointAngle[2]));

ui->joint4Label->setText(QString::number(pose.jointAngle[3]));

ui->xLabel->setText(QString::number(pose.x));

ui->yLabel->setText(QString::number(pose.y));

```
Issue V1.0 (2018-03-08)
```

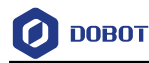

ui->zLabel->setText(QString::number(pose.z));

ui->rLabel->setText(QString::number(pose.r));

(14) Set the starting point and the end point to make Dobot Magician move in PTP mode.

Program 1.72 Set the starting point and the end point to make Dobot Magician move

PTPCmd ptpCmd;

ptpCmd.ptpMode = PTPMOVJXYZMode;

ptpCmd.x = ui->xPTPEdit->text().toFloat();

ptpCmd.y = ui->yPTPEdit->text().toFloat();

ptpCmd.z = ui->zPTPEdit->text().toFloat();

ptpCmd.r = ui->rPTPEdit->text().toFloat();

SetPTPCmd(dobotId, &ptpCmd, true, NULL);

## 1.8 Python Demo

#### **1.8.1 Project Description**

There are two files in Python demo.

- DobotControl.py: Secondary encapsulation of Dobot API
- **DobotDllType.py**: Specific implementing file

Before running **DobotControl.py**, please add Dobot DLLs directory to the running directory of python, or add them to system environment variable.

#### 1.8.2 Python API

DobotDllType.py encapsulates the C type interface of Dobot DLL, which is Python API of Dobot. The example for loading DLL is shown as follows.

Program 1.73 Load DLL

```
def load():
```

```
if platform.system() == "Windows":
```

return CDLL("DobotDll.dll", RTLD\_GLOBAL)

elif platform.system() == "Darwin" :

```
return CDLL("libDobotDll.dylib", RTLD_GLOBAL)
```

elif platform.system() == "Linux":

return cdll.loadLibrary("libDobotDll.so")

# 

Please be sure to add Dobot DLLs directory to system environment variable, to ensure that DLLs are loaded correctly. For details, please see *1.1.2 Usage*.

Copyright © Yuejiang Technology Co., Ltd

Issue V1.0 (2018-03-08) User Guide

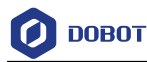

#### 1.8.3 Code Description

When calling APIs related to motion (PTP, Jog, etc.), queue mode is used in this demo.

(1) Load DLLs and obtain Store object (api). When Python API is called, this object will be used.

Program 1.74 Load DLL

api = dType.load()

(2) Connect to Dobot Magician and print the connecting information. After the connection is successful, the related codes will be handled.

Program 1.75 Connect to Dobot

state = dType.ConnectDobot(api, "", 115200)[0]

print("Connect status:",CON\_STR[state])

if (state == dType.DobotConnect\_DobotConnect\_NoError):

#Dobot interactive codes

dType.DisconnectDobot(api)

- (3) Control the queue:
- Clear the queue.
- Start the queue.
- Stop the queue.

#### Program 1.76 Queue control

dType.SetQueuedCmdClear(api)

dType.SetQueuedCmdStartExec(api)

dType.SetQueuedCmdStopExec(api)

(4) Set the motion parameters.

Program 1.77 Set the motion parameters

dType.SetHOMEParams(api, 200, 200, 200, 200, isQueued = 1)

dType.SetPTPCommonParams(api, 100, 100, isQueued = 1)

(5) Download the PTP commands to the queue and obtain the index of the last command.

Program 1.78 PTP movement

for i in range(0, 5):

```
Issue V1.0 (2018-03-08)
```

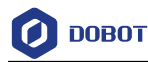

if i % 2 == 0: offset = 50 else: offset = -50 lastIndex = dType.SetPTPCmd(api, dType.PTPMode.PTPMOVLXYZMode, 200 + offset,offset, offset, offset, isQueued = 1)[0]

(6) Wait for the last motion command to be completed.

Program 1.79 Wait for the last command

while lastIndex > dType.GetQueuedCmdCurrentIndex(api)[0]:

dType.dSleep(100)

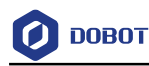

# 2. Embedded System

For embedded system, the development is performed according to the Dobot communication protocols.

#### 2.1 Precautions

The level signal of the external interface is 3.3V, and the maximum withstand voltage is 5V. For A/D function, the input voltage of Dobot Magician cannot be greater than 3.3V. For other functions, the input voltage of Dobot Magician cannot be greater than 5V. When using chips other than STM32 and Arduino for secondary development, please notice the level capability.

#### 2.2 STM32 Demo

#### 2.2.1 Hardware Description

This demo is developed based on **STM32F103VET6** chip. Please prepare a **STM32F103VET6** development board when using this demo. If you use other kinds of STM32 chips, you need to migrate this demo.

The communication port of Dobot Magician is an extension 10P interface, of which the type is **FC-10P**. Figure 2.1 shows the definition of the interface. The **RX**, **TX**, **GND** pins in this interface need to be used. Figure 2.2 shows the connection between Dobot Magician and the development board: **RX->TX1**, **TX->RX1**, **GND->GND**.

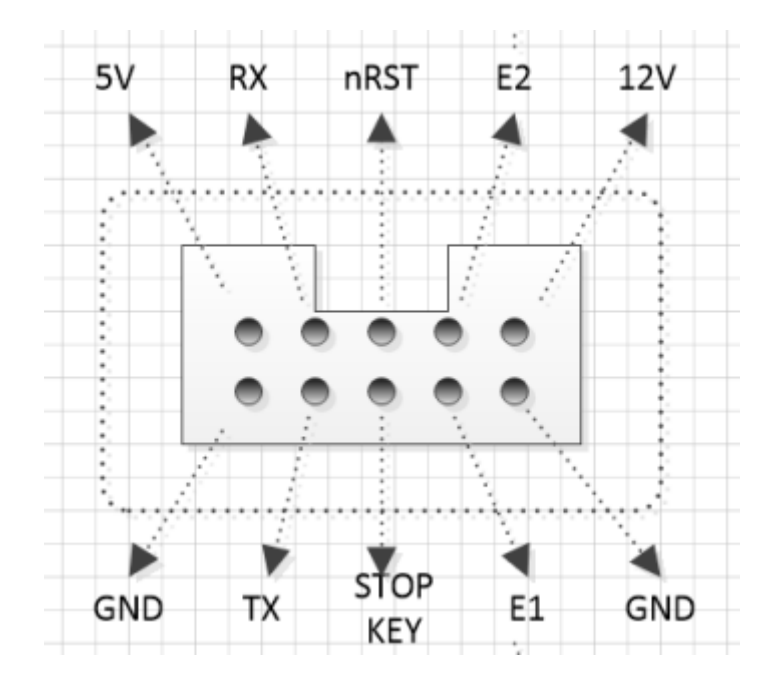

Figure 2.1 The definition of the external interface

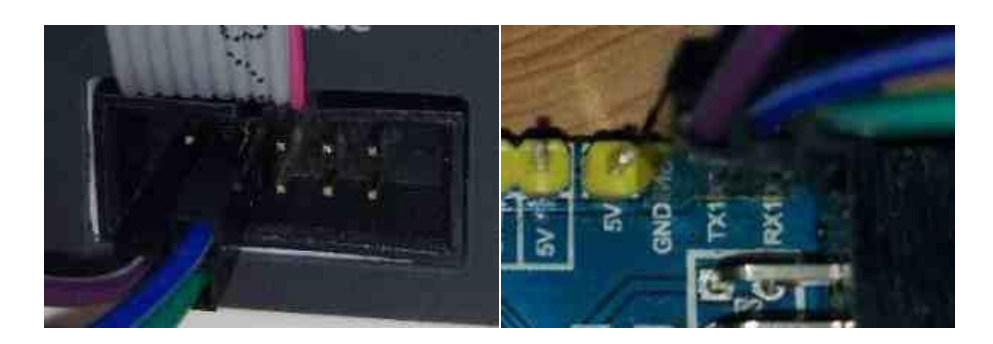

Figure 2.2 The connection between Dobot Magician and the development board

# 2.2.2 Project Description

The compiler used in this demo is KEIL (4 or 5) and the version of DFP is 2.0.

(1) Communication protocol

This topic is just a brief description. The details of the communication protocols are shown in *Dobot Magician Communication Protocol*.

Data packet sent and received includes the following contents, as listed in Table 2.1.

- Header: Two packet headers
- Parameter length: The length is 2+N
- Command number ID
- Ctrl bits: include **RW** and **isQueued**
- Params: Command parameters
- Checksum

|              | Payload |    |      |              |         |                     |
|--------------|---------|----|------|--------------|---------|---------------------|
| Header       | er len  |    | Ctrl |              |         | Checksum            |
|              |         | ID | rw   | isQue<br>ued | Params  |                     |
| 0XAA<br>0XAA | 2+N     | XX | 1/0  | 1/0          | N(Byte) | Payload<br>Checksum |

Table 2.1 Format of Communication protocol

- Queue command: Dobot controller receives the queue instruction, the command is pressed into the controller internal instruction queue. Dobot controller will execute instructions in the order in which the instruction was pushed into the queue.
- Immediate Command: Dobot controller will process the command once received regardless of whether there is the rest commands processing or not in the current controller.
- (2) File structure

```
Issue V1.0 (2018-03-08)
```

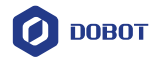

The project includes APP, driver, CORE, STLIB, STM32F10X, and ComPlatform files.

- **APP**: The commands and main function are stored in **APP** directory, which are the main files used.
- **driver**: The hardware-driver files are stored in **driver** directory, which are used for port and clock configuration of chip.
- CORE: The core files of M3 are stored in CORE directory without modification.
- STLIB and STM32F10X: The lib files are stored in STLIB and STM32F10X directories without modification.
- **ComPlatform**: The files related to protocols are stored in **ComPlatform** directory without modification.

#### 2.2.3 Code Description

(1) ProtocolProcess function description

The sending commands and receiving commands are stored in **Ringbuffer** and processed by the ProtocolProcess function.

(2) Commands parsing

**main.cpp** is main-function file, **command.app** is command-handling file, which are the main files used. Let's take the PTP commands for example, the three parameters PTPCmd structure, queue tag, and index (reserved, which is used for recording the number of the current command) should be passed in the **SetPTPCmd** function.

| Program 2.1 | SetPTPCmd interface |
|-------------|---------------------|
|-------------|---------------------|

```
int SetPTPCmd(PTPCmd *ptpCmd, bool isQueued,
```

uint64\_t \*queuedCmdIndex)

```
{
```

Message tempMessage;

memset(&tempMessage, 0, sizeof(Message));

tempMessage.id = ProtocolPTPCmd;

tempMessage.rw = true;

tempMessage.isQueued = isQueued;

tempMessage.paramsLen = sizeof(PTPCmd);

memcpy(tempMessage.params, (uint8\_t \*)ptpCmd,

tempMessage.paramsLen);

MessageWrite(&gUART4ProtocolHandler, &tempMessage);

```
(*queuedCmdIndex)++;
```

return true;

According to Table 2.1, the input data in Program 2.1 should be the id, rw, isQueued, params

| Issue V1.0 (2018-03-08) User Guide | Copyright © Yuejiang Technology Co., Ltd |
|------------------------------------|------------------------------------------|
|------------------------------------|------------------------------------------|

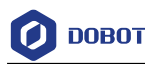

#### and length parameters of Payload.

Now we have provided 13 commands for completing basic motion control. If you need to implement more advanced functionality, please see Dobot Magician Communication Protocol.

(3) Commands sending and receiving

In protocol file, the program will check whether the sending buffer is empty. If not, the program will enable the sending interrupt of UART 4 and then send commands by the interrupt routine of UART 4. The receiving mode of UART 4 is receiving interrupt and the data received will be stored in the receiving buffer. The data in the buffer will be read by MessageRead(ProtocolHandler \*protocolHandler, Message \*message), which will be stored in the variable of the Message structure.

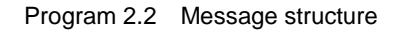

| typedef struct tagMessage {           |  |
|---------------------------------------|--|
| uint8_t id;                           |  |
| uint8_t rw;                           |  |
| uint8_t isQueued;                     |  |
| uint8_t paramsLen;                    |  |
| uint8_t params[MAX_PAYLOAD_SIZE - 2]; |  |
|                                       |  |

}Meassage;

(4) main function

**main.cpp** in this demo realizes the function that Dobot Magician move back and forth between two points. If you need to modify the two points, please modify the coordinate parameter in the structure gPTPCmd. If you need to implement more advanced functionality, please see Dobot Magician Communication Protocol.

Program 2.3 The main functions

| int | main(void)                                                           |                         |                        |                                          |
|-----|----------------------------------------------------------------------|-------------------------|------------------------|------------------------------------------|
| {   |                                                                      |                         |                        |                                          |
|     | NVIC_PriorityGroup                                                   | Config(NVIC_Priority    | Group_2);              |                                          |
|     | SystickInit();                                                       | //Initialize clock      |                        |                                          |
|     | Uart1Init(115200);                                                   | // Initialize UART1, a  | nd the baud rate is 1  | 15200                                    |
|     | Uart4Init(115200);                                                   | // Initialize UART4, a  | nd the baud rate is 1  | 15200                                    |
|     | InitRAM();                                                           | // Initialize motio     | on parameters          |                                          |
|     | ProtocolInit();                                                      | // Initialize protocol  |                        |                                          |
|     | // Configure the moti                                                | on parameters in Cartes | sian coordinate system | n                                        |
|     | SetPTPCoordinateParams(&gPTPCoordinateParams,true,&gQueuedCmdIndex); |                         |                        |                                          |
|     | // Configure the spee                                                | d radio                 |                        |                                          |
|     | SetPTPCommonPara                                                     | ams(&gPTPCommonPa       | rams,                  |                                          |
|     | Issue V1.0 (2018-03                                                  | 3-08)                   | User Guide             | Copyright © Yuejiang Technology Co., Ltd |

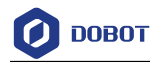

```
true,
                           &gQueuedCmdIndex);
printf("\r\n====Enetr demo application=====\r\n");
for(; ;)
{
    static uint32_t timer = gSystick;
    static uint32_t count = 0;
    if(gSystick - timer > 3000)
                                       //Delay 3s
     {
         timer = gSystick;
         count++;
         if(count & 0x01)
         {
              // Set the X coordinate
              gPTPCmd.x += 100;
              // Set PTP motion, and the coordinate is the coordinate in \mathbf{gPTPCmd} structure
              SetPTPCmd(&gPTPCmd,
                             true,
                            &gQueuedCmdIndex);
         }
         else
              / Set the X coordinate
              gPTPCmd.x = 100;
              // Set PTP motion, and the coordinate is the coordinate in gPTPCmd structure
              SetPTPCmd(&gPTPCmd,true,&gQueuedCmdIndex);
         }
     }
    ProtocolProcess();The
}
```

#### 2.3 Arduino Demo

#### 2.3.1 Hardware Description

This demo is developed based on **ArduinoMega2560** chip. Please prepare an **ArduinoMega2560** development board when using this demo. If you use other kinds of Arduino chips, you need to migrate this demo.

| Issue V1.0 (2018-03-08) | User Guide | Copyright © Yuejiang Technology Co., Lt |
|-------------------------|------------|-----------------------------------------|
|                         |            |                                         |

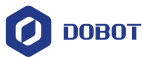

The communication port of Dobot Magician is an extension 10P interface, of which the type is **FC-10P**. Figure 2.3 shows the definition of the interface. The **RX**, **TX**, **GND** pins in this interface need to be used. Figure 2.4 shows the connection between Dobot Magician and the development board: **RX->TX1**, **TX->RX1**, **GND->GND**.

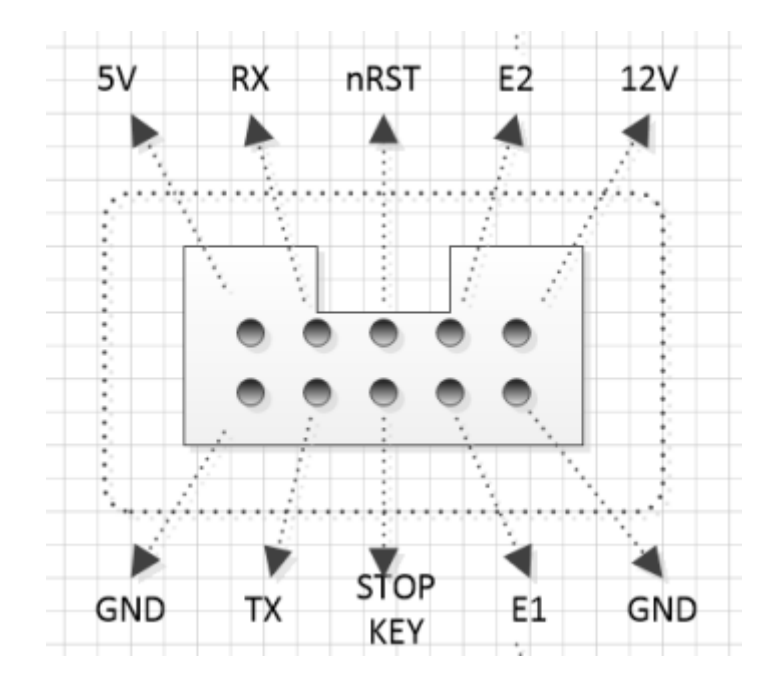

Figure 2.3 The definition of the external interface

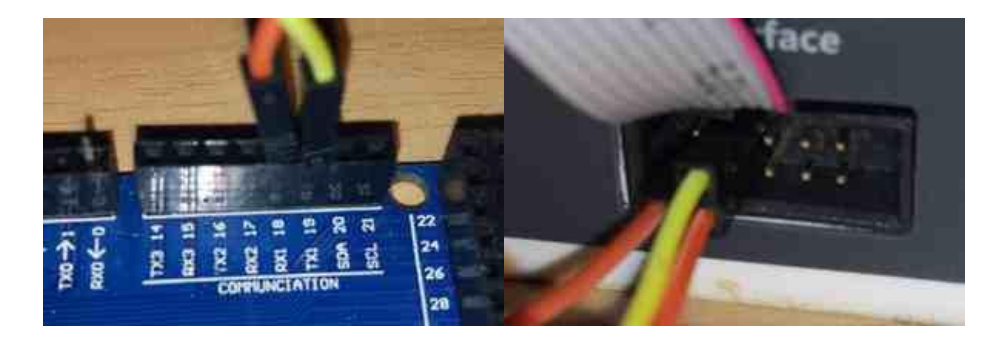

Figure 2.4 The connection between Dobot Magician and the development board

#### 2.3.2 Project Description

The compiler of this project is Arduino 1.8.1.

(1) Communication protocol

This topic is just a brief description. The details of the communication protocols are shown in *Dobot Magician Communication Protocol*.

Data packet per frame includes the following contents, as listed in Table 2.2.

- Header: Two packet headers
- Parameter length: The length is 2+N

```
Issue V1.0 (2018-03-08)
```

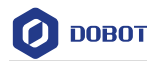

- Command number ID
- Ctrl bits: include **RW** and **isQueued**
- Params: Command parameters
- Checksum

| Table 2.2 | Format of | Communication | protocol |
|-----------|-----------|---------------|----------|
| able 2.2  | Format of | Communication | protocol |

|              |     | Payload |     |              |         |                     |
|--------------|-----|---------|-----|--------------|---------|---------------------|
| Header       | Len |         |     | Ctrl         |         | Checksum            |
|              |     | ID      | rw  | isQue<br>ued | Params  |                     |
| 0XAA<br>0XAA | 2+N | XX      | 1/0 | 1/0          | N(Byte) | Payload<br>Checksum |

- Queue command: Dobot controller receives the queue instruction, the command is pressed into the controller internal instruction queue. Dobot controller will execute instructions in the order in which the instruction was pushed into the queue.
- Immediate Command: Dobot controller will process the command once received regardless of whether there is the rest commands processing or not in the current controller.
- (2) File Structure

The project files contains the following contents.

- Protocol layer processing files: Protocol, Message and Packet files.
- Application files: **Command** and **DobotDemo** files
- **FexTimer2** files are the driver library of Arduino for implementing the timer function.

#### 2.3.3 Code Description

(1) ProtocolProcess function description

The sending commands and receiving commands are stored in **Ringbuffer** and processed by the ProtocolProcess function.

(2) Commands parsing

**DobotDemo.ino** is main-function file, **command.app** is command-handling file, which are the main files used. Let's take the PTP commands for example, the three parameters PTPCmd structure, queue tag, and index (reserved, which is used for recording the number of the current command) should be passed in the **SetPTPCmd** function.

#### Program 2.4 SetPTPCmd interface

| int SetPTPCmd(PTPCmd *ptpCmd, bool is | sQueued, uint64_t *queued | dCmdIndex)                               |
|---------------------------------------|---------------------------|------------------------------------------|
| {                                     |                           |                                          |
| Message tempMessage;                  |                           |                                          |
|                                       |                           |                                          |
| Issue V1.0 (2018-03-08)               | User Guide                | Copyright © Yuejiang Technology Co., Ltd |

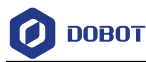

memset(&tempMessage, 0, sizeof(Message)); tempMessage.id = ProtocolPTPCmd; tempMessage.rw = true; tempMessage.isQueued = isQueued; tempMessage.paramsLen = sizeof(PTPCmd); memcpy(tempMessage.params, (uint8\_t \*)ptpCmd, tempMessage.paramsLen); MessageWrite(&gUART4ProtocolHandler, &tempMessage); (\*queuedCmdIndex)++; return true;

According to Table 2.2 the input data in Program 2.5 should be should be the **id**, **rw**, **isQueued**, **params** and **length** parameters of **Payload**.

Now we have provided 13 commands for completing basic motion control. If you need to implement more advanced functionality, please see *Dobot Magician Communication Protocol*.

(3) Commands sending and receiving

In protocol file, the program will check whether the sending buffer is empty. If not, the program will enable the sending interrupt of UART 1 and then send commands by the interrupt routine of UART 1. The receiving mode of UART 1 is receiving interrupt and the data received will be stored in the receiving buffer. The data in the buffer will be read by **MessageRead(ProtocolHandler** \***protocolHandler, Message \*message**), which will be stored in the variable of the Message structure.

Program 2.5 Message Structure

```
typedef struct tagMessage {
    uint8_t id;
    uint8_t rw;
    uint8_t isQueued;
    uint8_t paramsLen;
    uint8_t params[MAX_PAYLOAD_SIZE - 2];
}Meassage;
```

- (4) Configuring function description
  - 1. Initial Setup function.

Program 2.6 setup function

| <pre>void setup() {</pre> |                        |                                          |
|---------------------------|------------------------|------------------------------------------|
| Serial.begin(115200);     | // Start UART 0, the b | baud rate is 115200                      |
| Serial1.begin(115200);    | // Start UART 1, the b | baud rate is 115200                      |
| Issue V1.0 (2018-03-08)   | User Guide             | Copyright © Yuejiang Technology Co., Ltd |

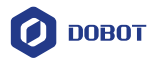

|     | <pre>printf_begin();</pre>        | // Configure Printf, and output to UART 0 directionally            |
|-----|-----------------------------------|--------------------------------------------------------------------|
|     | //Set Timer Interrupt             |                                                                    |
|     | FlexiTimer2::set(100,Serialread); | // Configure timer interrupt and perform Serialread function every |
| 100 | ms                                |                                                                    |
|     | FlexiTimer2::start();             | // Start timer                                                     |
| }   |                                   |                                                                    |

#### 2. Read the data in UART 1 and store in the receiving buffer.

|  | sProgram 2.7 | Serialread | function |
|--|--------------|------------|----------|
|--|--------------|------------|----------|

| void Serialread()              |                                                |
|--------------------------------|------------------------------------------------|
| {                              |                                                |
| while(Serial1.available()) {   | // Check whether there is any data in UART1    |
| uint8_t data = Serial1.read(); | // Read data                                   |
| if (RingBufferIsFull(          |                                                |
| &gS                            | SerialProtocolHandler.rxRawByteQueue)          |
| == 1                           | false) {                                       |
| // If there is free space in   | n RingBuffer, the data will be saved           |
| RingBufferEnqueue( &           | gSerialProtocolHandler.rxRawByteQueue, &data); |
| }                              |                                                |
| }                              |                                                |
| }                              |                                                |

- 3. The Serial\_putc( char c, struct \_\_file \* ) and printf\_begin(void) functions implement printing function.
- 4. The InitRAM(void) function is used for configuring motion parameters.
- (5) 主循环函数 Loop function

The loop function in this demo realizes the function that Dobot Magician move back and forth between two points. If you need to modify the two points, please modify the coordinate parameter in the structure **gPTPCmd**. If you need to implement more advanced functionality, please see *Dobot Magician Communication Protocol*.

|                         | Program 2.8 | Loop functio | n                                        |
|-------------------------|-------------|--------------|------------------------------------------|
| i void loop()           |             |              |                                          |
| {                       |             |              |                                          |
| InitRAM();              |             |              |                                          |
|                         |             |              |                                          |
| ProtocolInit();         |             |              |                                          |
|                         |             |              |                                          |
| Issue V1.0 (2018-03-08) | User        | Guide        | Copyright © Yuejiang Technology Co., Ltd |
|                         |             | 35           |                                          |

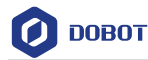

```
SetJOGJointParams(&gJOGJointParams, true, &gQueuedCmdIndex);
SetJOGCoordinateParams(&gJOGCoordinateParams, true, &gQueuedCmdIndex);
SetJOGCommonParams(&gJOGCommonParams, true, &gQueuedCmdIndex);
printf("\r\n=====Enter demo application=====\r\n");
SetPTPCmd(&gPTPCmd, true, &gQueuedCmdIndex);
for(;;)
{
    static uint32_t timer = millis();
    static uint32_t count = 0;
    #ifdef JOG_STICK
    if(millis() - timer > 1000)
    {
        timer = millis();
        count++;
        switch(count){
            case 1:
                 gJOGCmd.cmd = AP_DOWN;
                 gJOGCmd.isJoint = JOINT_MODEL;
                 SetJOGCmd(&gJOGCmd, true, &gQueuedCmdIndex);
                 break;
            case 2:
                 gJOGCmd.cmd = IDEL;
                 gJOGCmd.isJoint = JOINT_MODEL;
                 SetJOGCmd(&gJOGCmd, true, &gQueuedCmdIndex);
                 break;
            case 3:
                 gJOGCmd.cmd = AN_DOWN;
                 gJOGCmd.isJoint = JOINT_MODEL;
                 SetJOGCmd(&gJOGCmd, true, &gQueuedCmdIndex);
                 break;
            case 4:
                 gJOGCmd.cmd = IDEL;
                 gJOGCmd.isJoint = JOINT_MODEL;
Issue V1.0 (2018-03-08)
                                        User Guide
                                                         Copyright © Yuejiang Technology Co., Ltd
```

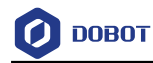

```
SetJOGCmd(&gJOGCmd, true, &gQueuedCmdIndex);
                 break;
            default:
                 count = 0;
                 break;
           }
    }
    #else
   if(millis() - timer > 3000)
    {
        timer = millis();
        count++;
        if(count & 0x01)
        {
            gPTPCmd.x += 100;
            SetPTPCmd(&gPTPCmd, true, &gQueuedCmdIndex);
        }
        else
        {
            gPTPCmd.x = 100;
            SetPTPCmd(&gPTPCmd, true, &gQueuedCmdIndex);
        }
    }
    #endif
   ProtocolProcess();
}
```

# 2.4 IOS Demo

#### 2.4.1 Project Demo

DOBOTKit.framework is a static library, you can add it to the project to use. DOBOTkit is a project example based on DOBOTKit.framework.

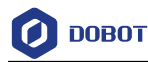

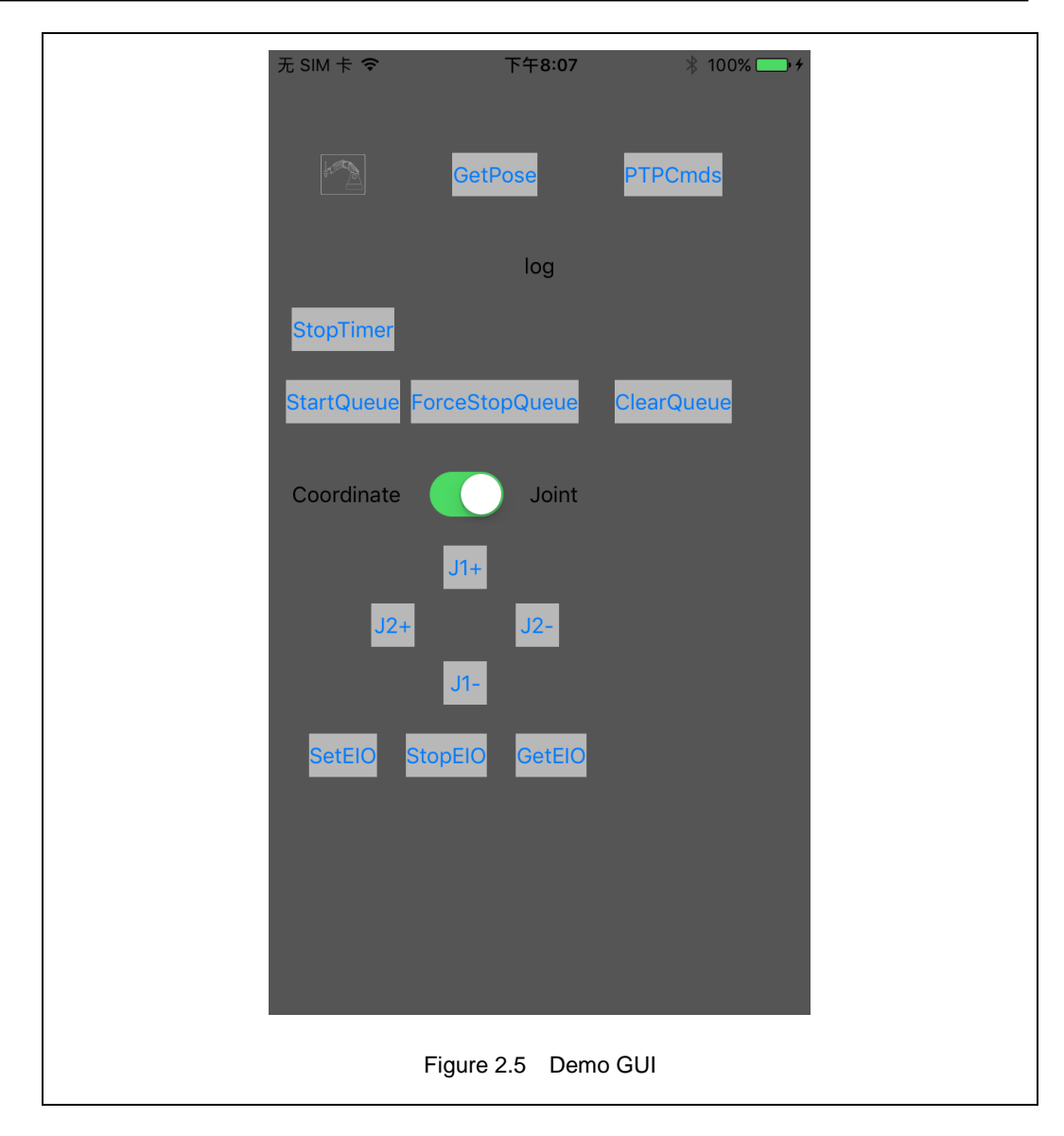

#### 2.4.2 Code Demo

This demo describes how to get the real-time pose. You can refer to this demo and *Dobot Magician Communication Protocol* for implementing other functions. The corresponding APIs have been encapsulated in the IOS static library.

(1) Initialization.

Please initialize the **BLEMsgMgr** object and consider ViewController as an agent and a message handler. **BLEMsgMgr** will handle the Bluetooth connection and the message sending and receiving.

Program 2.9 Initial BLEMsgMgr

[BLEMsgMgr sharedMgr].delegate = self;

Issue V1.0 (2018-03-08)

[[BLEMsgMgr sharedMgr] addMsgHandler:self;

Add the current ViewController to the message handler to receive the message call-back

Copyright © Yuejiang Technology Co., Ltd

User Guide

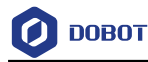

notification.

(2) Bluetooth connection and disconnection.

```
Program 2.10 Connection control
```

```
if ([[BLEMsgMgr sharedMgr] isConnected]) {
    // Disconnection
    [[BLEMsgMgr sharedMgr] disconnect];
    }
    else
    {
        [[BLEMsgMgr sharedMgr]
            scanDevice:30.0f
            mode:BLESearchMode_FindAndConnectTheFirst];
    }
}
```

When connecting to the Bluetooth, the app will connect to the first searched robotic arm.

(3) Real-time pose getting.

As shown in Program 2.11, please build a **Payload** object and set the corresponding parameters. Call the **sendMsg** method of **BLEMsgMgr** to download commands to Dobot Magician via Bluetooth.

| Program | 2.11     | Download | commands  |
|---------|----------|----------|-----------|
| riogram | <u>_</u> | Dominouu | oominanao |

```
Payload *payload = [[Payload alloc] init];
     [payload cmdGetPose];
     payload.complete = ^(MsgResult result, id msg){
         if (result == MsgResult_Ok) {
              // Parse the location information
              Payload *msgPayload = ((DobotMagicianMsg *)msg).payload;
              Pose p;
              [msgPayload.params getBytes:&p length:sizeof(p)];
              NSString *text = [NSString stringWithFormat:
                                       @"Pose:x:%.0f,y:%.0f,z:%.0f,r:%.0f",
                                       p.x,p.y,p.z,p.r];
              dispatch_async(dispatch_get_main_queue(), ^{
                   _lblLog.text = text;
              });
          }
     };
     Issue V1.0 (2018-03-08)
                                                  User Guide
                                                                     Copyright © Yuejiang Technology Co., Ltd
```

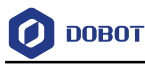

[[BLEMsgMgr sharedMgr] sendMsg:payload];

As shown in Program 2.12, when implementing **MsgHandler** protocol, ViewController will receive the response from Dobot Magician in the **handleMsg** method. You can also implement **payload.complete** to handle the returned message in the closure.

Program 2.12 Receive the returned data

```
-(void)handleMsg:(DobotMagicianMsg *)msg
    Payload *payload = msg.payload;
    switch ((int)payload.ID) {
         case ProtocolGetPose:{
              Pose p;
              [payload.params getBytes:&p length:sizeof(p)];
              NSString *text = [NSString stringWithFormat:
                                        @"Pose:x:%.0f,y:%.0f,z:%.0f,r:%.0f",
                                        p.x,p.y,p.z,p.r];
              // Record the current pose
              _lblLog.text = text;
         }
              break:
         default:
              break;
     }
```

# 2.5 Android Demo

#### 2.5.1 Project Description

The Dobot.jar library is the encapsulating library of Dobot Magician, which encapsulates the BLE common operations in Android4.3+ platform and some Dobot Magician communication protocols. You only need to import Dobot.jar to the libs directory in the AndroidStudio (or Eclipse) project for calling encapsulated APIs, to operate DobotMagician. DobotDemo is an example that how to call APIs of the Dobot.jar library.

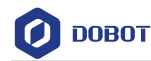

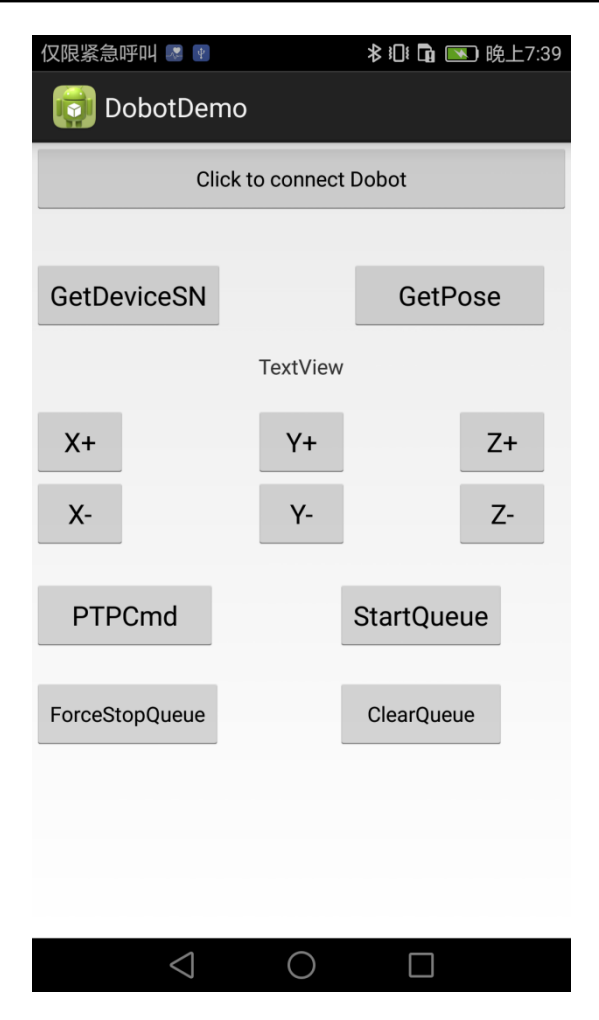

Figure 2.6 Android demo GUI

#### 2.5.2 Code Description

This demo describes how to get the real-time pose. You can refer to this demo and *Dobot Magician Communication Protocol* for implementing other functions. The corresponding APIs have been encapsulated in the **Dobot.jar** library.

(1) Add Bluetooth permission in the Android Manifest.xml file of Android project.

Program 2.13 Add Bluetooth permission

<uses-permission

android:name="android.permission.BLUETOOTH"/>

<uses-permission

android:name="android.permission.BLUETOOTH\_ADMIN"/>

<uses-feature

android:name="android.hardware.bluetooth\_le"

android:required="true" />

Issue V1.0 (2018-03-08)

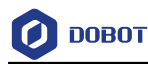

```
(2) Create Dobot object.
                                   Program 2.14 Creat Dobot object
// Pass the Context parameters when creating Dobot object to implement DobotCalbacks() interface
Dobot myDobot = new Dobot(this, new DobotCallbacks() {
    @Override
    public void DobotDisconnected(BluetoothGatt arg0, BluetoothDevice arg1) {
         // TODO Auto-generated method stub
         Log.d("dobot","dobot Disconnected");
         }
    @Override
    public void DobotConnected(BluetoothGatt arg0, BluetoothDevice arg1) {
         // TODO Auto-generated method stub
         Log.d("dobot","dobot connected");
         }
    @Override
    public void DobotConnectTimeOut() {
         // TODO Auto-generated method stub
         Log.d("dobot","dobot connect timeout");
    }
});
```

```
(3) Initial Dobot object
```

Program 2.15 Initial Dobot object

myDobot.initialize();

(4) Connect mobile phone to Dobot Magician.

Program 2.16 Connect to Dobot Magician

myDobot.Connect(); // If disconnect to Dobot Magician, please call myDobot.close().

(5) Call API to get real-time pose.

Program 2.17 Get real-time pose

myDobot.GetPose(new DataReceiveListener() {

@Override

Issue V1.0 (2018-03-08)

# 🕖 DOBOT

public void OnReceive() {
 // TODO Auto-generated method stub
 TagPose pose = myDobot.ReadPose();
 float x= pose.getX();
 float y= pose.getY();
 float z= pose.getZ();
 float r= pose.getZ();
 float r= pose.getR();
 Log.d("dobot","X :"+x+"---Y :"+y+"---Z :"+z+"---R :"+r);
}

};

Issue V1.0 (2018-03-08)